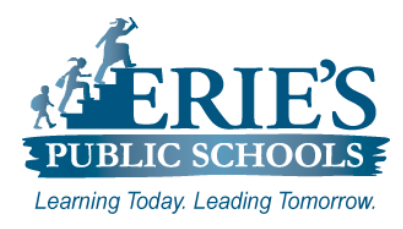

## **Accessing Amplify Boost Student QR Codes**

Erie's Public Schools - Information Technology

**Amplify Boost** is an application that consists of a set of games that helps kids practice early reading skills at school and at home. In order for students to utilize the **Amplify Boost** app that is installed on their iPads, teachers must first download and print the Student QR Codes.

| Accessing Amplify Boost                                                                                                  |                                                      |                       |
|----------------------------------------------------------------------------------------------------|------------------------------------------------------|-----------------------|
| <b>Logging into the Clever Portal:</b><br>To log into the <b>Clever Portal:</b>                                          | Erie City School District                            |                       |
| <b>Teachers:</b><br><b>1</b> Enter your <b>Username</b> E0 number                                                        | Login information                                    | Clover                |
| <ol> <li>Enter your Osername – E0 number</li> <li>Enter your Password – E0 number</li> </ol>                             | USERNAME                                             |                       |
| 3. Click Login.                                                                                                    | PASSWORD Show                                        |                       |
|                                                                                                    | Log in                                               |                       |
|                                                                                                    | Having trouble?                                      | Clever Badge log in   |
|                                                                                                    | Or get help logging in                               | District admin log in |
| My Amplify Home Page:<br>Once you have successfully logged into the Cle<br>More apps section. This link will open the My | ver Portal, click on the Ampli<br>Amplify home page. | fy icon under the     |
|                                                                                                    |                                                      |                       |

- 2. From the mCLASS page that appears, click on the teal mCLASS Amplify Reading Edition tile.
- 3. From the upper right-hand corner of the menu bar, click on the Intervention link.

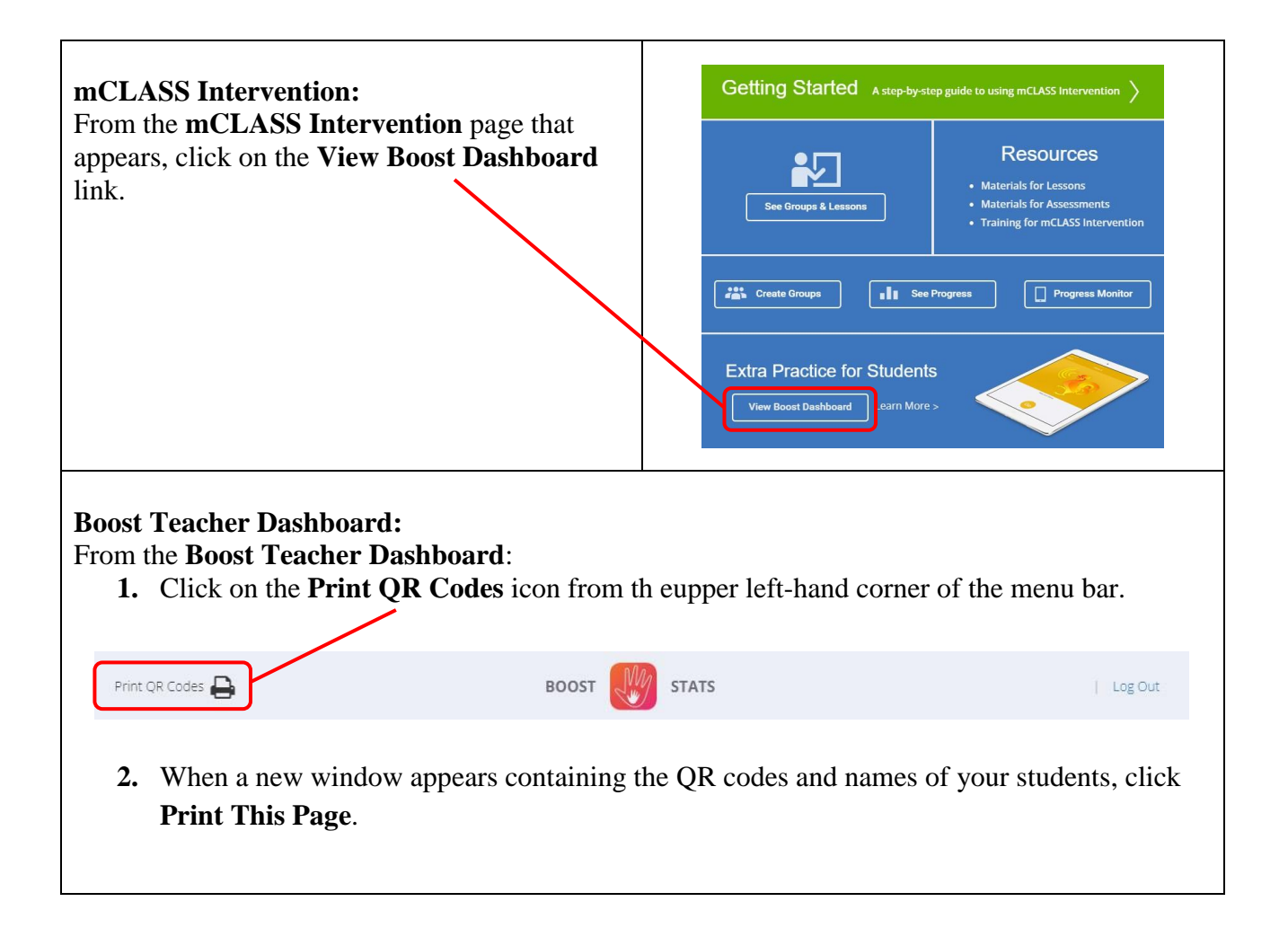

## Logging into Amplify Boost

To log into the **Amplify Boost** application on the iPad:

- 1. Locate the Amplify Boost application from your iPad's home screen.
- 2. Tap on the **Boost** 💹 icon to launch the application.
- 3. Once the Amplify Boost application opens, point the iPad towards the student QR code.

Once the application recognizes the **student QR code**, the student will automatically be logged into the **Amplify Boost** application.

| <ul> <li>Enabling the Camera for the Amplify Bo If the Enable Camera Access for Boost in message appears when you open the Ampl 1. Press the Home button on your iPace.</li> <li>2. From the Home screen, tap on the Source on the Ampl I icon on the Ample I icon on the Ample I icon on the Ample I icon on the Ample I icon on the Ample I icon on the Ample I icon on the I icon and the Ample I icon on the Ample I icon on the I icon and the Ample I icon on the I icon and the Ample I icon and the Ample I icon and the Ample I icon and the Ample I icon and the I icon and the I icon</li></ul> | oost Application:<br>n the Settings App to use the QR Code Login<br>lify Boost application on your iPad:<br>ad.<br>Settings icon to launch the application.<br>e left-hand side of the menu bar.<br>amera. |
|----------------------------------------------------------------------------------------------------|----------------------------------------------------------------------------------------------------|
| A list of the applications that have requested                                                                                                    | Speech Recognition     Speech Recognition     Camera     HomeKit ed access to the iPad camera will appear.                                                                                                 |
| <ul> <li>5. Tap on the slide bar to the right of l appear green when access is turned</li> <li>App Clipter Boost</li> </ul>                                                                                                    | Boost to turn on access to the camera (the slide bar will<br>d on).                                                                                                    |
| <ul> <li>6. Press the Home button to close the</li> </ul>                                                                                                    | equested access to the camera will<br><b>Settings</b> application.                                                                                                    |

## **IT Support:**

If you cannot access **Amplify Boost** using the above steps, please send a support request to <u>epssupport@eriesd.org</u>.